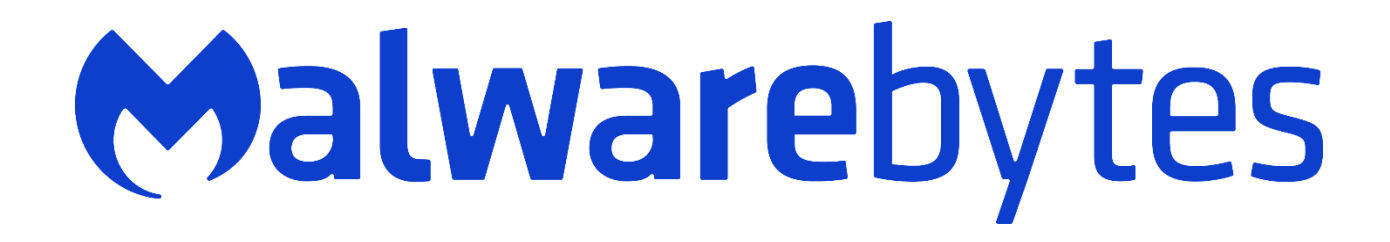

#### Malwarebytes Breach Remediation for Forescout CounterACT<sup>®</sup> Guide Version 1.1 12 March 2020

## Notices

Malwarebytes products and related documentation are provided under a license agreement containing restrictions on use and disclosure and are protected by intellectual property laws. Except as expressly permitted in your license agreement or allowed by law, you may not use, copy, reproduce, translate, broadcast, modify, license, transmit, distribute, exhibit, perform, publish, or display any part, in any form, or by any means. You may copy and use this document for your internal reference purposes only.

This document is provided "as-is." The information contained in this document is subject to change without notice and is not warranted to be error-free. If you find any errors, we would appreciate your comments; please report them to us in writing.

The Malwarebytes logo is a trademark of Malwarebytes. All other trademarks or registered trademarks listed belong to their respective owners.

Copyright © 2019 Malwarebytes. All rights reserved.

# Third Party Project Usage

Malwarebytes software is made possible thanks in part to many open source and third party projects. A requirement of many of these projects is that credit is given where credit is due. Information about each third party/open source project used in Malwarebytes software – as well as licenses for each – are available on the following web page.

https://service.malwarebytes.com/hc/en-us/articles/4414986433683

#### Sample Code in Documentation

Sample code which may be described herein is provided on an "as is" basis, without warranty of any kind, to the fullest extent permitted by law. Malwarebytes does not warrant or guarantee the individual success developers may have in implementing the sample code on their development platforms. You are solely responsible for testing and maintaining all scripts.

Malwarebytes does not warrant, guarantee or make any representations regarding the use, results of use, accuracy, timeliness or completeness of any data or information relating to the sample code. Malwarebytes disclaims all warranties, express or implied, and in particular, disclaims all warranties of merchantability, fitness for a particular purpose, and warranties related to the code, or any service or software related there to.

## The Malwarebytes Protection Strategy

Malwarebytes' products incorporate several prevention features which utilize a layered defense strategy to protect you against malware threats which you face daily. Each layer is designed to disrupt the attack chain at a different stage. While all Malwarebytes products are highly effective in dealing with attacks that are becoming all too commonplace, our protection capabilities are most effective when you take advantage of the full product suite, allowing each prevention layer to do the job they are best suited for.

It's your data. Protect it wisely!

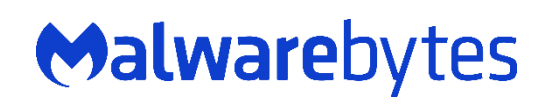

#### Table of Contents

| About the Plugin                           | 2    |
|--------------------------------------------|------|
| Requirements                               | 2    |
| Installation                               | 2    |
| Configuration                              | 3    |
| Scan Setup                                 | 5    |
| Adding a Remediation ZIP file              | 6    |
| Running a scan                             | 8    |
| Getting the Results                        | . 10 |
| Policy Templates                           | . 12 |
| Create a custom Incident Response policy   | 13   |
| Create a custom Malware Remediation policy | 16   |

# About the Plugin

Malwarebytes supplies a plugin that integrates Malwarebytes Breach Remediation into the Forescout CounterACT<sup>®</sup> security platform. This enables deployment of Malwarebytes Breach Remediation and allows for Malwarebytes scans on Forescout CounterACT endpoints.

#### Requirements

The following requirements must be satisfied for successful integration:

- Forescout CounterACT Appliance running 8.1.2
- Malwarebytes Breach Remediation for Windows v4.1.1

#### Installation

Use the provided file and follow the steps below to install the Malwarebytes plugin.

- 1. Download the integration plugin at the following link: https://downloads.malwarebytes.com/file/forescout-mb-int
- 2. Login to Forescout CounterACT and select Options.
- 3. In the left side of the Options window, click **Modules**.

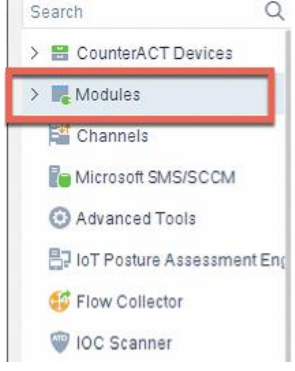

4. Installed plugins are displayed in the right panel. Click Install.

| Open         |                |                                             |           | ×       |
|--------------|----------------|---------------------------------------------|-----------|---------|
| Look in:     | Forescout      | Rohin                                       | ~ 🦸 🏱 🖽 • |         |
| Recent Items | FS_MBBR        |                                             |           |         |
|              | CounterA       | CT-Plugin-malwarebytes-1.0.0-42.fpi         |           |         |
|              | ForeScou       | t-plugin_sdk-1.1.1-11010025.fpi             |           |         |
| Desktop      | File name:     | CounterACT-Plugin-malwarebytes-1.0.0-42.fpi |           | Install |
| Decumente    | Files of type: | Forescout Package Installation files (.fpi) | ~         | Cancel  |

5. A new file selection opens. Browse to the location where you saved the <.fpi> file, select the file, and click **Install**.

The exact filename varies depending on the version and build. The way it is displayed in Forescout CounterACT is shown below.

|  | () Malwarebytes | Not running | 1.0.0 |
|--|-----------------|-------------|-------|
|--|-----------------|-------------|-------|

The installation is performed. Click **Close** when installation is complete.

## Configuration

1. Select <u>Malwarebytes</u> and click **Configure**.

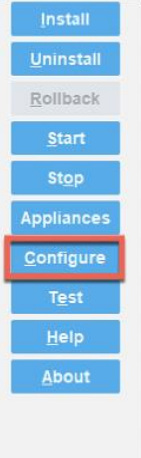

2. Set up the options to be used by Malwarebytes Breach Remediation.

| CounterACT Devices          Defauit       +         Choose where MBBR package is located       Local Path >         MBBR License       xxxxxxxxxxxxxxxxxxxxxxxxxxxxxxxxxxxx | Maiwarebytes                         |                   |                      |
|----------------------------------------------------------------------------------------------------|--------------------------------------|-------------------|----------------------|
| Default       +         Choose where MBBR package is located       Local Path >         MBR.License       xxxxx+xxxxxxxxxxxxxxxxxxxxxxxxxxxxxxx                             | CounterACT Devices ~                 |                   |                      |
| Choose where MBBR package is to call Path >         MBR.License       xxxxxxxxxxxxxxxxxxxxxxxxxxxxxxxxxxxx                                                                  | Default +                            |                   |                      |
| MBR License       xxxxxxxxxxxxxxxxxxxxxxxxxxxxxxxxxxxx                                                                                                    | Choose where MBBR package is located | Local Path 🗸      |                      |
| Enable Systog         Systog Server IP/Hostname         Systog Port                                                                                                    | MBBR License                         | 00000-00000-00000 |                      |
| Syslog Port                                                                                                    | Enable Syslog                        |                   |                      |
| Syslog Port                                                                                                    | Syslog Server IP/Hostname            |                   |                      |
|                                                                                                    | Syslog Port                          |                   |                      |
|                                                                                                    |                                      |                   |                      |
|                                                                                                    |                                      |                   |                      |
|                                                                                                    |                                      |                   |                      |
|                                                                                                    |                                      |                   |                      |
| Tot Annu Undo Holo                                                                                                    |                                      |                   |                      |
| Tot Apply Linds Hole                                                                                                    |                                      |                   |                      |
| Tet Apply Upda Hain                                                                                                    |                                      |                   |                      |
| Tet Apply Upda Hain                                                                                                    |                                      |                   |                      |
| Test Apply Upda Hain                                                                                                    |                                      |                   |                      |
| Test Jonly Undo Holo                                                                                                    |                                      |                   |                      |
| Test deply linds Hole                                                                                                    |                                      |                   |                      |
| Test Apply Updo Holo                                                                                                    |                                      |                   |                      |
| Tast Apply Updo Holo                                                                                                    |                                      |                   |                      |
| Test Apply Undo Holo                                                                                                    |                                      |                   |                      |
| Test Apply Under Hole                                                                                                    |                                      |                   |                      |
| Test Apply Ondo <u>H</u> elp                                                                                                    |                                      |                   | Test Apply Undo Help |

Malwarebytes Breach Remediation must be put in a Local Path or a Web Path.

- If a <u>Local Path</u> is selected, you must specify the Windows path to be used when executing a Malwarebytes Breach Remediation scan.
- If a <u>Web Path</u> is selected, Forescout CounterACT will download the Malwarebytes Breach Remediation package automatically from the Malwarebytes website.

The assigned license key <u>must</u> be entered In the **MBBR License** field

<u>Note</u>: If the correct license key is not entered, the user cannot initiate the scan. CounterACT will display "Action Failed – Please Enter Correct License Key".

| Host Details 10.153     | .0.208                      | -                                                | × |
|-------------------------|-----------------------------|--------------------------------------------------|---|
| lost Details            |                             |                                                  |   |
| Profile Compliance      | All Policies Policy Actions |                                                  |   |
| Malwarebytes Breac      | h Remediation Scan          |                                                  |   |
| Action triggered by:    | CounterACT operator         |                                                  |   |
| Action Status:          | Failed                      |                                                  |   |
| Request for Action Time | e: December 09 11:51:24 AM  |                                                  |   |
| Remediation ZIP:        | FS_MBBR.zip                 |                                                  |   |
| Scan Type:              | Threat                      |                                                  |   |
| Scan Action:            | Scan                        |                                                  |   |
| Update Interval (second | ds): 0                      |                                                  |   |
| Action Schedule:        | Action runs immediately.    |                                                  |   |
| 3 Time ▼                | CounterACT Appliance        | Problems                                         |   |
| 😣 12/09 11:52:28 AM     | 10.153.0.223                | Action Failed - Please Enter Correct License Key |   |
| Kill Process on Wind    | dows                        |                                                  |   |
| Action triggered by:    | CounterACT operator         |                                                  |   |
| Action Status:          | Success                     |                                                  |   |
| Request for Action Time | e: November 12 03:06:39 PM  |                                                  |   |
| The name of the proces  | ss to kill: Notepad         |                                                  |   |
| Action Schedule:        | Action starts immediately.  |                                                  |   |
| 🔊 Timo 🗸                | Counter&CT Appliance        | Droklome                                         |   |
|                         |                             |                                                  |   |
|                         |                             |                                                  |   |

You may also choose to enable Syslog logging of activities related to the scan. If so, enter the **Syslog Server IP/Hostname** and **Syslog port** number to be used for communication with the Syslog server.

Click **Apply** to save your configuration. Click **Start** in the Modules for the Malwarebytes Plugin.

#### Scan Setup

When performing a scan, Malwarebytes Breach Remediation operates according to settings specified by the user. These are:

• **Remediation ZIP** is the Malwarebytes Breach Remediation "package" file that Forescout CounterACT deploys to endpoints when a Malwarebytes scan executes. This file includes MALWAREBYTES BREACH REMEDIATION program settings.

Once deployed to the endpoint, contents of the file are extracted into the user's temp folder for immediate use and deleted when the scan completes.

#### Notes:

- If the Malwarebytes Breach Remediation package is obtained from a web path, this setting can be ignored.
- If the Malwarebytes Breach Remediation package is obtained from a local path, instructions for integrating the package file into the Forescout CounterACT file repository immediately follows this section of the guide.
- Scan Type selects the type of scan that Malwarebytes Breach Remediation will perform.
  - **Full** Scans all areas of disk and memory
  - Threat Scans areas which are likely targets of malware

- **Hyper** Scans only memory objects and heuristics in search of actively running malware.
- Scan Action determines whether the purpose of the scan is inspection or remediation.
  - **Scan** inspects the endpoint according to the selected Scan Type and reports its findings
  - Quarantine inspects the endpoint, performs remediation, and reports its findings.
- Update Interval (seconds) is the time interval between status updates when Malwarebytes Breach Remediation is executing a scan. If set to 0 seconds, the default value of 300 seconds is used. <u>If you are</u> using a web path, set Update Interval to a minimum of 500 seconds.

**<u>Note</u>**: If the SecureConector<sup>™</sup> module is installed on the endpoint, you must use a Web Path to deploy the Malwarebytes agent and initiate a scan. A Local Path is not supported when using SecureConnector.

The Scan Parameters screen is shown here. It is also used in the next section.

| Remediation ZIP           | FS_MBBR.zip | ~ |  |
|---------------------------|-------------|---|--|
| Scan Type                 | Full 🗸      |   |  |
| Scan Action               | Scan 🗸      |   |  |
| Jpdate Interval (seconds) | 0 0         |   |  |
| Fags :                    | Add Tags    |   |  |

This setup is required each time a scan is to be executed on an endpoint.

#### Adding a Remediation ZIP file

To add a Malwarebytes Breach Remediation package file to the Forescout CounterACT file repository, perform the following steps:

- 1. Click the "..." button (to the right of the <u>Remediation ZIP</u> file name). The Remediation Repository window opens.
- 2. Click **Add**. Download the Malwarebytes Breach Remediation package file from <u>https://downloads.malwarebytes.com/file/FS\_MBBR</u>.

| Remediation Re       | pository | ×         |
|----------------------|----------|-----------|
| File Name 🔺          | Title    | Add       |
| FS_MBBR.zip          |          | Edit      |
|                      |          | Remove    |
|                      |          | Download  |
|                      |          |           |
| 1 items (0 selected) |          |           |
|                      |          | OK Cancel |

3. The File Editor window opens over the Remediation Repository window. Click "..." (next to the File name textbox).

| ile Name 🔺     | File editor     X      | Add      |
|----------------|------------------------|----------|
| S_MBBR.zip     | File name:             | Edit     |
|                |                        | Remove   |
|                | Title:                 | Download |
|                | Description:           |          |
|                |                        |          |
|                |                        |          |
|                |                        |          |
|                |                        | E .      |
| items (0 selec | <u>H</u> elp OK Cancel |          |

4. A Windows Explorer dialog opens to allow you to select a file from the local file system. Navigate to the proper directory, select the file, and click **Open**.

| Look in:    | Jownload   |                                | ~                      | 🏚 😂 🖽 •             |
|-------------|------------|--------------------------------|------------------------|---------------------|
| -           | 7z1900-x   | 54.exe                         |                        |                     |
|             | 2019-08-   | 23 release - draft 001.docx    |                        |                     |
| ecent Items | Archive.z  | p                              |                        |                     |
|             | ChromeS    | etup.exe                       |                        |                     |
|             | CounterA   | CT-Plugin-malwarebytes-1.0.0-1 | 000008.fpi             |                     |
| Desktop     | ereds.zip  |                                |                        |                     |
| _           | DOC-334    | ).pdf                          |                        |                     |
|             | DOC-336    | 2.pdf                          |                        |                     |
| ocuments    | ForeScou   | -plugin_sdk-1.1.1-11010025.fpi |                        |                     |
|             | FS_MBBR    | zip                            |                        |                     |
|             | Malwarel   | ytes _CEM-5_vm-init-demo_requ  | uestID-92faf541-f2ac-4 | 13ab-9941-68e636ce9 |
| This PC     |            |                                |                        |                     |
|             | <u> </u>   |                                |                        |                     |
| 1           | File name: | FS_MBBR.zip                    |                        | Open                |
|             |            |                                |                        |                     |

5. In the <u>File editor</u> window, enter an optional **Title** and **Description**. These are for your own information and are not used elsewhere.

| File Name 🔺      | File ed     | ditor X        | Add      |
|------------------|-------------|----------------|----------|
| FS_MBBR.zip      | File name:  | FS_MBBR.zip    | Edit     |
|                  |             |                | Remove   |
|                  | Title:      | mbbr           | Download |
|                  | Description |                |          |
|                  | mbbr pack   | age            |          |
|                  |             |                |          |
| 1 itams /0 salar |             | Help OK Cancel |          |

6. Click **OK** to close the <u>File editor</u> window. Click **OK** again to close the <u>Remediation Repository</u> window.

# Running a scan

To run a Malwarebytes scan from within the Forescout CounterACT application, refer to the following screenshot and steps.

1. Right-click on the endpoint you want to scan.

- <) FORESCOUT B Policy 🚖 Home All Hosts 10 Online Views MAC Address IPv4 Address Segment Display Name Switch IP/FQDN and <) All Hosts FSLABW 10.153.0.208 FS 0r 💾 Export Table > 
  Policies
  > 
  History 🕑 Manage Classify 🐥 Notity **O**Restrict AWS EC2 Filters Search 8 AWS IAM AWS VPC Seg A Azure Organizationa arebytes Breach Remediation Get Re **€** Ma 🔠 Default Gr Malwarebytes Breach Remediation Scan Where NSX IPv4 Address: 10.163. MAC Address: 000c29 Vendor and Model: V Groups del: Vi × Cancel Actions + Add To List. General G Recheck 10.11 To Delete DHC No Clear Dete Winc Clear Dete Applicatio IPv4 Addres 22+ Comment. 1 Information corp. WIN-63,6 1,3,6 Excent
- 2. Choose Malwarebytes Breach Remediation Scan.

3. The Scan Parameters screen displays. Select scan options (as previously outlined) and click OK.

| Remediation ZIP           | FS_MBBR.zip | ~ |  |
|---------------------------|-------------|---|--|
| Scan Type                 | Full 🗸      |   |  |
| Scan Action               | Scan 🗸      |   |  |
| Update Interval (seconds) | 0 0         |   |  |
| Tags :                    | Add Tags    |   |  |

4. After the Malwarebytes scan has completed, double-click the endpoint to view the <u>Host Details</u> screen. This shows final status of the scan.

| Host Details 10.153.0.    | 208                         |                |  | >    |
|---------------------------|-----------------------------|----------------|--|------|
| lost Details              |                             |                |  |      |
| Profile Compliance        | All Policies Policy Actions |                |  |      |
| Malwarebytes Breach I     | Remediation Scan            |                |  |      |
| Action triagered by:      | CounterACT operator         |                |  |      |
| Action Status:            | Success                     |                |  |      |
| Request for Action Time:  | October 23 12:04:15 PM      |                |  |      |
| Remediation ZIP:          | FS_MBBR.zip                 |                |  |      |
| Scan Type:                | Hyper                       |                |  |      |
| Scan Action:              | Scan                        |                |  |      |
| Update Interval (seconds) | : 500                       |                |  |      |
| Action Schedule:          | Action runs immediately.    |                |  |      |
| 😮 Time 🕶                  | CounterACT Appliance        | Problems       |  |      |
| ⊘ 10/23 12:06:53 PM       | 10.153.0.223                | Action Success |  |      |
| Malwarabytas Braach I     | Remediation Scan            |                |  |      |
| Action triggered by:      | CounterACT operator         |                |  |      |
| Action Status:            | Success                     |                |  |      |
| Request for Action Time:  | October 23 11:58:28 AM      |                |  |      |
| Scan Type:                | Hyper                       |                |  |      |
| Scan Action:              | Scan                        |                |  |      |
| Update Interval (seconds) | : 1000                      |                |  |      |
| Action Schedule:          | Action runs immediately.    |                |  |      |
|                           |                             |                |  | Clos |
|                           |                             |                |  |      |

# **Getting the Results**

1. Right-click on the host name and select the action Malwarebytes Breach Remediation Get Results.

| <) FORESCO           | UT. |                                 |                          | 6                  | а н    | lome                       | a ·     | Asset Inventory     | Policy                  |             |
|----------------------|-----|---------------------------------|--------------------------|--------------------|--------|----------------------------|---------|---------------------|-------------------------|-------------|
| Views                | «   | All Hosts                       | 10.153.0.20              | 8                  |        | Online/Offline V           | Show    | only unassigned     |                         |             |
| Search               | Q   | Host 🕶                          | IPv4 Address             | Segment            | M      | AC Address                 | Comm    | ent Display N       | ame Switch IP/FQ        | ON and Swit |
| <) All Hosts (202)   |     | FSLARWIN-RV7LH21N008            | 10 153 0 208             | FS                 | 00     |                            |         |                     |                         |             |
| > 🚯 Policies         |     |                                 |                          |                    |        | 💾 Export Table             |         |                     |                         |             |
| > 🏦 History          |     |                                 |                          |                    |        | 🛃 Manage                   | >       |                     |                         |             |
|                      |     |                                 |                          |                    |        | Classify                   | >       |                     |                         |             |
|                      |     |                                 |                          |                    |        | A Notity                   | >       |                     |                         |             |
|                      |     |                                 |                          |                    |        | W Aunda                    |         |                     |                         |             |
|                      |     |                                 |                          |                    |        | A AGAI                     | <i></i> |                     |                         |             |
|                      |     |                                 |                          |                    |        | 2 Authenticate             | >       |                     |                         |             |
|                      |     |                                 |                          |                    |        | + Remediate                | >       |                     |                         |             |
|                      |     |                                 |                          |                    |        | Ø Restrict                 | >       |                     |                         |             |
| Filters              |     |                                 |                          |                    |        | AWS EC2                    | >       |                     |                         |             |
| Search               | Q   |                                 |                          |                    |        | 8 AWS IAM                  | >       |                     |                         |             |
| <1 All               |     |                                 |                          |                    |        | AWS VPC                    |         |                     |                         |             |
| > Seaments (202)     |     |                                 |                          |                    |        |                            | ĺ.      |                     |                         |             |
|                      |     |                                 |                          |                    |        | Azure                      | ,       |                     |                         |             |
| Organizational Onlia |     | Profile Compliance All Policies |                          |                    |        | Malwarebytes               | >       | Malwarebytes Breach | Remediation Get Results |             |
| > 🔠 Detault Groups   |     | IPv4 Address                    | 10.153.0.208 Hostname:   | WIN-BV7LH21NQ08 Fu | unctie | Whiware NSX                | >       | Malwarebytes Breach | Remediation Scan        |             |
| > 🔢 Groups           |     | MAC Address                     | : 000c29a886c8 Domain: F | SLAB Operating Sys | tem:   | 🛃 VMware vSphere           | >       |                     |                         |             |
|                      |     | Vendor and M                    | Iodel: VMware            |                    |        | × Cancel Actions           | >       |                     |                         |             |
|                      |     | Search Q A Y Host               | classification: Windows  |                    |        | + Add To List              |         |                     |                         |             |
|                      |     | General Ge                      | neral                    |                    |        | C Bashark                  |         |                     |                         |             |
|                      |     | Applications IPv                | Address                  |                    | 10.1:  | Greener                    |         |                     |                         |             |
|                      |     | Adr                             | nission:                 | 2                  | DHC    | Delete                     |         |                     |                         |             |
|                      |     | Der                             | ice is NAT:              | 2                  | No     | ntertion 🖉 Clear Detection |         |                     |                         |             |
|                      |     | DH                              | CP device class:         | +                  | Wind   | Comment                    |         |                     |                         |             |
|                      |     | DH                              | CP device OS:            |                    |        | 1 Information              | >       |                     |                         |             |
|                      |     | DH                              | CP Domain Name:          |                    | corp.  | ×                          |         |                     |                         |             |
|                      |     | DH                              | CP Hostname:             | I                  | 62.6   | X Threat Protection        | >       |                     |                         |             |
|                      |     | DH                              | CP request financoint    | I                  | 1.26   | Exceptions                 | >       | 262                 |                         |             |
|                      |     | 04                              | °P Saruar Arkirass       |                    | 10.15  | 944                        |         |                     |                         |             |

| ${f 0}$ Specify Malwarebytes Breach Remediation Get $	imes$ |
|-------------------------------------------------------------|
| Malwarebytes - Remediation Scan Results                     |
|                                                             |
| Parameters Schedule                                         |
| Update Interval (seconds)                                   |
|                                                             |
|                                                             |
|                                                             |
|                                                             |
|                                                             |
| OK Cancel                                                   |
|                                                             |

2. Click **OK** to initiate the action.

| Host Details         Profile       Compliance       All Policies       Policy Actions         Malwarebytes Breach Remediation Get Results         Action triggered by:       CounterACT operator         Action Status:       Success         Request for Action Time:       November 26 11:10:08 AM         Update Interval (seconds):       0         Action Schedule:       Action runs immediately.         Image: Time *       CounterACT Appliance       Problems | Host Details 10.153.0.208 - |               |                |                  |                                                             |  |  |  |
|----------------------------------------------------------------------------------------------------|-----------------------------|---------------|----------------|------------------|-------------------------------------------------------------|--|--|--|
| Profile     Compliance     All Policies     Policy Actions       Malwarebytes     Breach     Remediation     Get Results       Action triggered by:     CounterACT operator       Action Status:     Success       Request for Action Time:     November 26 11:10:08 AM       Update Interval (seconds):     0       Action Schedule:     Action runs immediately.                                                                                                    | Host Detai                  | ls            |                |                  |                                                             |  |  |  |
| Malwarebytes Breach Remediation Get Results         Action triggered by:       CounterACT operator         Action Status:       Success         Request for Action Time:       November 26 11:10:08 AM         Update Interval (seconds):       0         Action Schedule:       Action runs immediately.         Immediate Time *       CounterACT Appliance                                                                                                    | Profile Cor                 | npliance      | All Policies   | Policy Actions   |                                                             |  |  |  |
| Action triggered by:     CounterACT operator       Action Status:     Success       Request for Action Time:     November 26 11:10:08 AM       Update Interval (seconds):     0       Action Schedule:     Action runs immediately.                                                                                                    | Malwarebyt                  | es Breach R   | emediation     | Get Results      |                                                             |  |  |  |
| Action Status:     Success       Request for Action Time:     November 26 11:10:08 AM       Update Interval (seconds):     0       Action Schedule:     Action runs immediately.       Immediate:     CounterACT Appliance   Problems                                                                                                    | Action trigger              | ed by:        | CounterACT of  | operator         |                                                             |  |  |  |
| Request for Action Time: November 26 11:10:08 AM<br>Update Interval (seconds): 0<br>Action Schedule: Action runs immediately.<br>Immer CounterACT Appliance Problems                                                                                                    | Action Status:              |               | Success        |                  |                                                             |  |  |  |
| Update Interval (seconds): 0<br>Action Schedule: Action runs immediately.                                                                                                    | Request for A               | ction Time:   | November 26    | 11:10:08 AM      |                                                             |  |  |  |
| Action Schedule: Action runs immediately.  CounterACT Appliance Problems                                                                                                    | Update Interv               | al (seconds): | 0              |                  |                                                             |  |  |  |
| CounterACT Appliance Problems                                                                                                    | Action Sched                | ule:          | Action runs im | nmediately.      |                                                             |  |  |  |
|                                                                                                    | 🕑 Time 🕶                    |               | Coun           | terACT Appliance | Problems                                                    |  |  |  |
| O 11/26 11:10:43 AM 10.153.0.223 Action Success - Please check the scan results in Inventory                                                                                                    | ✓ 11/26 11:1                | 0:43 AM       | 10.15          | 3.0.223          | Action Success - Please check the scan results in Inventory |  |  |  |

If the scan has completed, you can see the results on the **Asset Inventory** screen under **Views** > **Malwarebytes** - **Scan Results**.

| <) FORESCOUT                | Γ. |                          |                                                                                                    |                                                                                                    | 4                                                                   | Home Home   | Asset Inventor              |                   | Policy           |                   |              |                |          |               |
|-----------------------------|----|--------------------------|----------------------------------------------------------------------------------------------------|----------------------------------------------------------------------------------------------------|---------------------------------------------------------------------|-------------|-----------------------------|-------------------|------------------|-------------------|--------------|----------------|----------|---------------|
| Views                       |    | Malwarebytes - Scan      | Results Search                                                                                                    |                                                                                                    | Q                                                                   |             |                             |                   |                  |                   |              |                |          |               |
| -G- External Devices        | Q  | Logged on User +         | Threat Name                                                                                                    | Threat Path                                                                                        |                                                                     | Threat Type | MD5 Hash                    | Action Ta         | ken Threat Count | Scan End Time     | No. of Hosts | Last Update    |          | Last Host     |
| Geolocation                 |    | FSLA8IA.dministrator     | None                                                                                                    | None                                                                                               |                                                                     | None        | None                        | acan              | 0                | 2019-11-21712:05  |              | 11/26/19 11:10 | 43 AM    | 10.153.0.208  |
| AWS IMM User                |    | WINDOWS1(MALWAR)User     | Backdoor/Farfi                                                                                                    | C:IUSERSIUSERIO                                                                                    | DESKTOPIDHLEXE                                                      | file        | 1170AAABFC50BA1D8AFD2BDD3   | DE5E33 quarantin  | 27               | 2019-10-22708:40  | 1            | 11/26/19 11:28 | 24 AM    | 10.153.0.208  |
| Advanced Threat Detection   |    | WINDOWS10MALWARiUser     | Trojan Dropper                                                                                                    | CIUSERSIUSERIO                                                                                     | DESKTOPI711_2.RAR                                                   | file        | D3696E10DAB576DF1ABFD483ED  | I9C66E0 quarantin | 27               | 2019-10-22T08:40  | .1           | 11/26/19 11:28 | 24 AM    | 10.153.0.208  |
| Malwarebytes - Scan Results |    | WINDOWS1(MALWAR)User     | Generic Matware/Suzp                                                                                                    | C:IUSERSIUSERID                                                                                    | DESKTOP/711_2.RAR                                                   | file        | D3696E10DAB576DF1ABFD483ED  | 9C55E0 quarantin  | 27               | 2019-10-22T08:40  | 1            | 11/26/19 11:28 | 24 AM    | 10.153.0.208  |
| Wicrosoft Vulnerabilities   |    | WINDOWS10MALWAR/User     | Generic Malware/Susp.                                                                                                    | CIUSERSIUSERIO                                                                                     | DESKTOPI2211.RAR                                                    | file        | C12A00304641ED09ADF280B7280 | 205EF quarantin   | 27               | 2019-10-22708.40  | 1            | 11/26/19 11:28 | 24 AM    | 10.153.0.208  |
| 😳 VMware NSX                |    | WINDOWS10MALWARiUser     | Backdoor.Agent.ZG                                                                                                    | C:IUSERSIUSERIO                                                                                    | DESKTOPMH3.EXE                                                      | tia         | E48E897D5308DE6E88B0EDBCF0  | C05664 guarantin  | 27               | 2019-10-22708:40  | Ŧ            | 11/26/19 11:28 | 24 AM    | 10.153.0.208  |
| fft Switch                  |    | WINDOWS10MALWARUJaer     | Generic Mahware/Susp                                                                                                    | CIUSERSIUSERIO                                                                                     | DESKTOPIWINEXE                                                      | tie         | 2C8193D55CCA8A776C77DC3F37  | 1C6C11 guarantin  | 27               | 2019-10-22708:40  | 1            | 11/26/19 11:28 | 24 AM    | 10.163.0.208  |
| Filtors                     |    | WINDOWS10MALWAR/User     | RiskWare Agent Keyger                                                                                                    | CIUSERSIUSERID                                                                                     | DESKTOPICN.EXE                                                      | tie         | 2033A6D7D02690C31FA53D87178 | C7FFB guarantin   | 27               | 2019-10-22T08:40  |              | 11/26/19 11:28 | 24 AM    | 10.153.0.208  |
| earch                       | Q  | WINDOWS1(MALWAR)User     | Backdoor.Bot                                                                                                    | C:IUSERSIUSERIO                                                                                    | DESKTOPIXIAOQLEXE                                                   | Tie .       | 6EFCA10C8E17AFE05D27D95FC0  | B716F7 guarantin  | 27               | 2019-10-22708-40  | 1            | 11/26/19 11:28 | 24 AM    | 10.153.0.208  |
| All                         |    | WINDOWS10MALWARNIser     | Trojan Dropper                                                                                                    | CHISERSUISER                                                                                       | DESKTOPIYK EXE                                                      | file.       | 748482735839C8838D18D763D7  | 626595 ausrantin  | 27               | 2019-10-22708:40  | 1            | 11/26/19 11:28 | 24.654   | 10 153 0 208  |
| Segments (202)              |    | WINDOWS1(MALWARV.Iser    | Generic Matware/Sute                                                                                                    | CHISERSUSERI                                                                                       | DESKTOPHEMH 2 EXE                                                   | Tie         | 6ED2034ED13690653DECC90REE  | AC16DF quarantin  | 27               | 2019-10-22708:40  | 1            | 11/26/19 11:28 | 24 AM    | 10 153 0 208  |
| Organizational Units        |    | WINDOWS1(MALWARV.law     | Trojan Dropper                                                                                                    | CHISERSUSERI                                                                                       | DESKTOPIRJEXE                                                       | tie         | A0DD7583FAFF234783DCF527F4  | 937C1D quarantin  | 27               | 2019-10-22708-40  |              | 11/26/19 11:28 | 24 AM    | 10 163 0 208  |
| E Default Groups            |    | WINDOWS1 (MALI WARU Iser | Conorie Mahwara/Surre                                                                                                    | CHICEPSHICEPH                                                                                      | DESKTORIBINISTS RAP                                                 | Nie         | 7DE90C37ECA904EB0BC650ED17  | A0220E Augestin   | 27               | 2010.10.22709.40  |              | 11/26/10 11:20 | 24.84    | 10 163 0 209  |
| 🔠 Groups                    |    | WINDOWST (MALWARVING     | Ganatic Matazara/Suzn                                                                                                    | CHISERSUSER                                                                                        | DESKTOP/SERVER EVE                                                  | Nie .       | 176593076928549782082205004 | C2DB1 avarantin   | 27               | 2010-10-22108-40  | -            | 11/26/10 11:20 | 24 844   | 10 153 0 208  |
|                             |    |                          |                                                                                                    | 0.036H3/036H6                                                                                      | DESKTOPGENVEREXE                                                    |             |                             | (200) qualation   |                  | 2010-10-22100.40  |              |                |          | 10.103.0.200  |
|                             |    | Hosts                    |                                                                                                    |                                                                                                    |                                                                     |             |                             |                   |                  |                   |              |                |          |               |
|                             |    | Malwarebytes - Scan Resu | Logged on User. 1<br>Threat Name. Get<br>Threat Path. C.3U<br>Is<br>MD5 Hash: D3691<br>Action Taken. qu<br>Threat Count. 27<br>Scan End Time: 2 | WINDOWS10MAL<br>seric Matware/Su<br>SERSIUSERIDES<br>SE10DA8576DF1.<br>irantine<br>019-10-22108.40 | WARIUSer<br>Ispicious<br>KTOPU711_2.RAR<br>ABFD483ED9C55E0<br>9:47Z | Search      | Q                           |                   |                  |                   |              |                |          | 1 OF 202 HOST |
|                             |    | Host *                   |                                                                                                    | IPv4 Address                                                                                       | Segment                                                             | MAC Addre   | ss Comment                  | Display Name      | Switch IP/FQDN   | and Switch PortAl | as Swit      | th Port Name   | Function | Actions       |
|                             |    | FSLABIWIN-BV7LH21NG      | 108                                                                                                    | 10.153.0.208                                                                                       | FS                                                                  | 000c29a886  | c8                          |                   |                  |                   |              |                | Computer | (M in 10)     |

If the scan has not completed, CounterACT displays "Action Failed – MBBR Scan in Progress".

| Host Details 10.153.0.208 -                                                                                                    |              |                                                       |                                       |  |  |  |  |  |
|----------------------------------------------------------------------------------------------------|--------------|-------------------------------------------------------|---------------------------------------|--|--|--|--|--|
| Host Details Profile Compliance                                                                                                    | All Policies | Policy Actions                                        |                                       |  |  |  |  |  |
| Malwarebytes Breach Remediation Get Results           Action triggered by:         CounterACT operator           Action status:         Failed           Request for Action Time:         November 26 11:32:37 AM           Update Interval (seconds):         0           Action Schedule:         Action runs immediately. |              | Get Results<br>operator<br>11:32:37 AM<br>omediately. |                                       |  |  |  |  |  |
| 🕑 Time 🕶                                                                                                    | Cour         | iterACT Appliance                                     | Problems                              |  |  |  |  |  |
| 🙁 11/26 11:33:11 AM                                                                                                    | 10.15        | 3.0.223                                               | Action Failed - MBBR Scan In Progress |  |  |  |  |  |

<u>Note</u>: If the Malwarebytes Breach Remediation syslog option is enabled, scan results are sent to the specified syslog server.

# **Policy Templates**

Users can quickly create common policies by using templates. Forescout CounterACT allows for automation of Malwarebytes scan actions based on policies. There are two Malwarebytes policies available: **Incident Response** and **Malware Remediation**.

Follow the steps below to create a custom policy based on each of the default Malwarebytes policy templates.

#### Create a custom Incident Response policy

1. Go to the Policy tab and click Add.

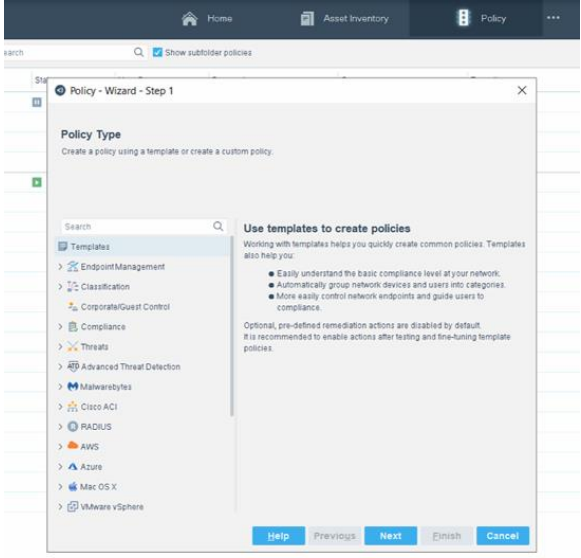

2. In the Policy Type templates list, select Malwarebytes.

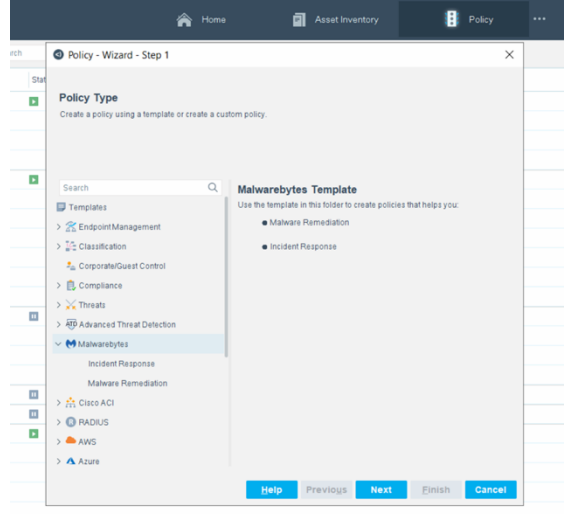

3. Select the Incident Response policy template, then click Next.

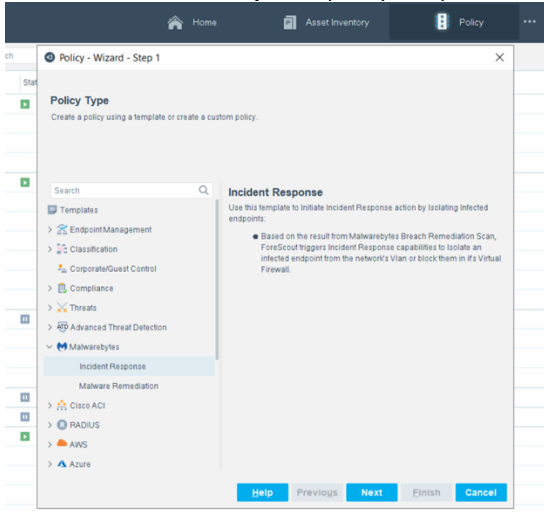

4. Enter a name for your policy, then click **Next**.

|     |                                    | Â               |                            | Asset Inv |      | Policy       |    |  |
|-----|------------------------------------|-----------------|----------------------------|-----------|------|--------------|----|--|
| n 🗌 | -                                  | Q. 🗹 Show su    | bfolder policies           |           |      |              |    |  |
| Sta | O Policy - Wizard                  | i - Step 2 of 5 |                            |           |      |              | ×  |  |
|     |                                    | Name            |                            |           |      |              |    |  |
|     | Policy Type<br>Iller Name<br>Scope | Enter a na      | me and description for the | policy.   |      |              |    |  |
|     | Main Rule<br>Sub-Bulat             |                 |                            |           |      |              |    |  |
|     |                                    | Name            | Incident Response MB       |           |      |              |    |  |
|     |                                    | Description     |                            |           |      |              |    |  |
|     |                                    |                 |                            |           |      |              |    |  |
|     |                                    |                 |                            |           |      |              |    |  |
|     |                                    |                 |                            |           |      |              |    |  |
|     |                                    |                 |                            |           |      |              |    |  |
|     |                                    |                 |                            |           |      |              |    |  |
|     |                                    |                 |                            |           |      |              |    |  |
|     |                                    |                 |                            |           |      |              |    |  |
|     |                                    |                 |                            |           |      |              |    |  |
|     |                                    |                 | Help                       | Previous  | Next | Einish Cance | -1 |  |

5. Select an IP address range or Network Segment, then click **Next**.

|                                                                             |                 | 🖌 Home                                                            | Asset Inv                  |        | Policy                    |  |
|-----------------------------------------------------------------------------|-----------------|-------------------------------------------------------------------|----------------------------|--------|---------------------------|--|
| U.S.                                                                        | Q 🖬 s           | how subfolder policies                                            |                            |        |                           |  |
| Stal 🥥 Policy - Wiz                                                         | ard - Step      | 3 of 5                                                            |                            |        | ×                         |  |
| Połcy Type     Połcy Type     Name     se Scope     Main Rule     Sub-Rules | Sc<br>De<br>Hos | ope<br>Ine the range of Hosts to be<br>to inspected by the policy | inspected for this policy. |        |                           |  |
|                                                                             | Seg             | IP Address Range     All IPs     Segment FS     Unknown IP addres | e                          | ×      | Add<br>Remove<br>Segments |  |
|                                                                             |                 |                                                                   | ок                         | Cancel |                           |  |
|                                                                             |                 |                                                                   | Help Previous              | Next   | Elnish Cancel             |  |

6. Edit the conditions and actions which trigger the policy automation.

In the example below, Forescout CounterACT triggers isolation capabilities based on Malwarebytes scan results having a threat count of 10–20.

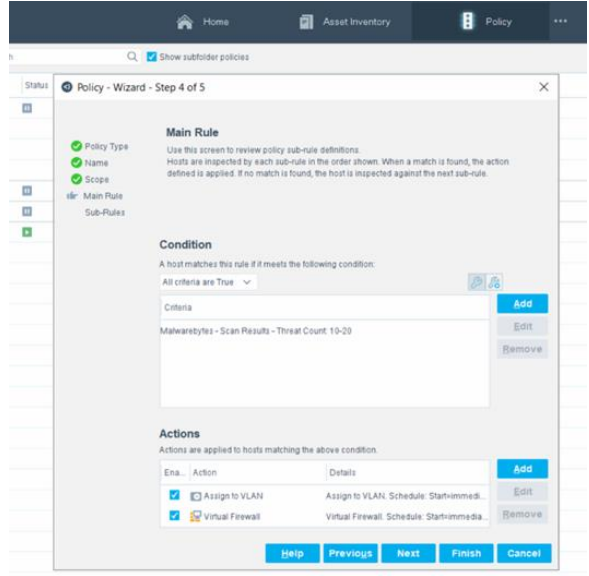

7. After setting conditions and actions, click **Next**.

8. Click Finish to set up your Malwarebytes Incident Response policy.

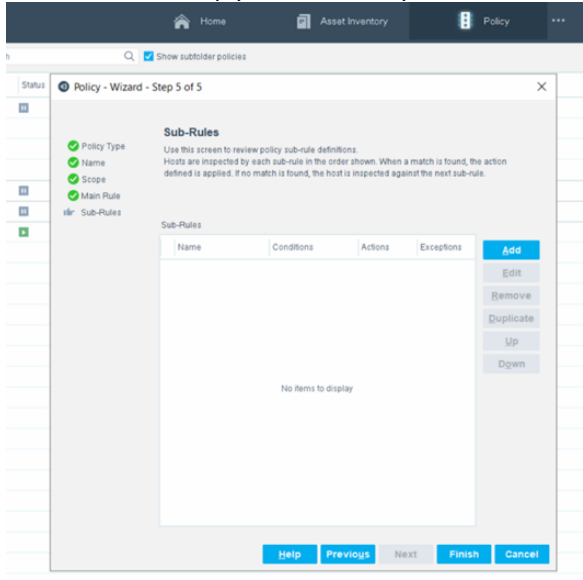

#### Create a custom Malware Remediation policy

1. Go to the Policy tab and click Add.

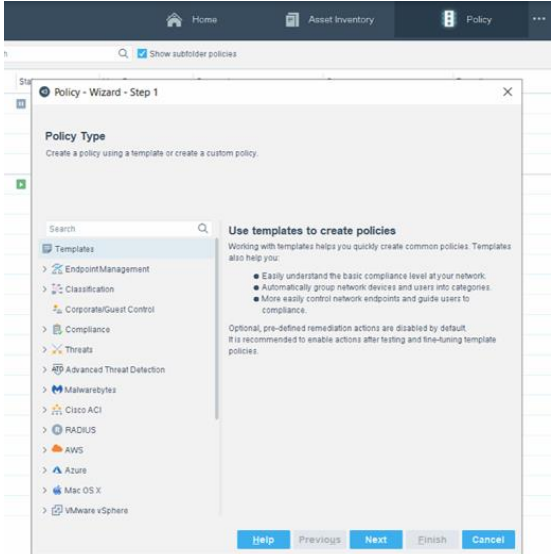

2. In the Policy Type templates list, select Malwarebytes.

|      |                                                                                                    | 🏫 Hom         | e 📄 Asset Inventory                                                                                      | Policy ···        |
|------|----------------------------------------------------------------------------------------------------|---------------|----------------------------------------------------------------------------------------------------|-------------------|
| rch  | Policy - Wizard - Step 1                                                                                                    |               |                                                                                                    | ×                 |
| Stat | Policy Type<br>Create a policy using a template                                                                                                    | or create a c | ustom policy.                                                                                            |                   |
|      | Search  ■ Temptates  > 2  Search  Temptates  > 2  Search/anagement  > 2  Compliance       Compliance  > 2  Compliance  > 2  Compliance  > 2  Matwarebytes  Matware Remediation  > 2  Mause Act  > 3  AUS  > 2  Ause | Q             | Malwarebytes Template<br>Use the template in this tolocite<br>Malware Remediation<br>e incident Response | s that helps you: |
|      |                                                                                                    |               | Help Previous Next                                                                                       | Einish Cancel     |

3. Select the Malware Remediation policy template, then click Next.

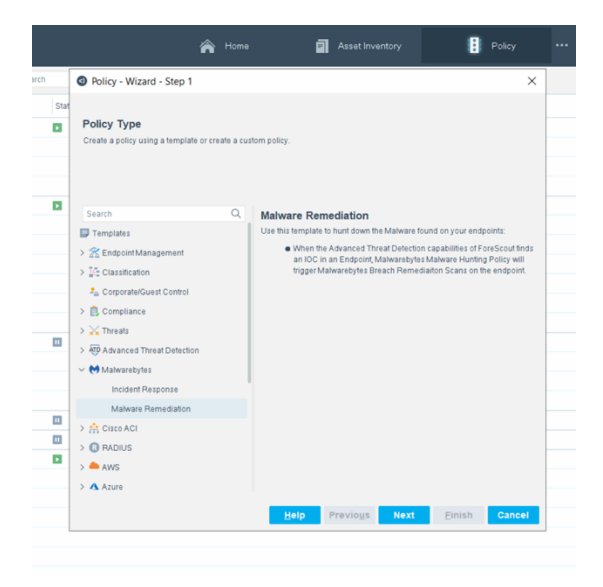

4. Enter a name for your policy, then click **Next**.

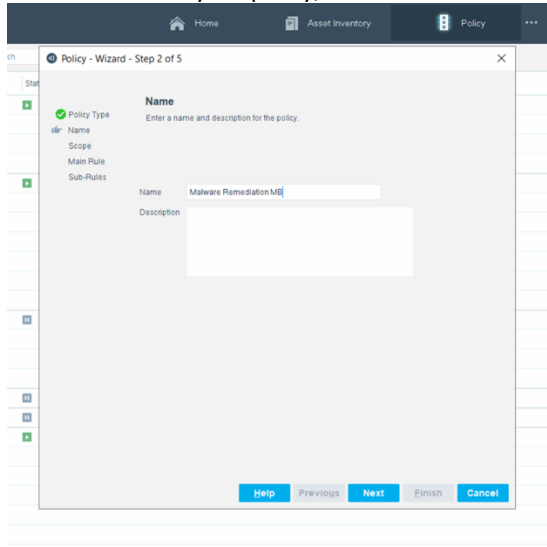

5. Select an IP address range or Network Segment, then click Next.

|     |                                              | 6                                          | - Home                                                                                                    | a           |                                | 6      | Policy                    |  |
|-----|----------------------------------------------|--------------------------------------------|----------------------------------------------------------------------------------------------------|-------------|--------------------------------|--------|---------------------------|--|
| h.: | Q                                            | Show s                                     | ubfolder policies                                                                                                   |             |                                |        |                           |  |
| Sta | Policy - Wizard -                            | Step 3 of 5                                |                                                                                                    |             |                                |        | ×                         |  |
|     | Policy Type Name We Scoe Main Rule Sub-Rules | Scope<br>Define the<br>Hosts insp-<br>Segr | range of Hosts to be inz<br>whet by the policy<br>IP Address Range<br>All IPs<br>Segment PS<br>Unknown IP addresses | spected for | this policy.<br>×<br>OK Cancel |        | Add<br>Remove<br>Segments |  |
|     |                                              |                                            | He                                                                                                    | ip f        | Previous Next                  | Einish | Cancel                    |  |

6. Edit the conditions and actions which trigger the policy automation.

In the example below, Forescout CounterACT uses its IOC scanner on endpoints to find a specific IOC file using its MD5 hash. If the condition matches, Malwarebytes triggers a Malwarebytes Breach Remediation scan on affected endpoints to remove the threat.

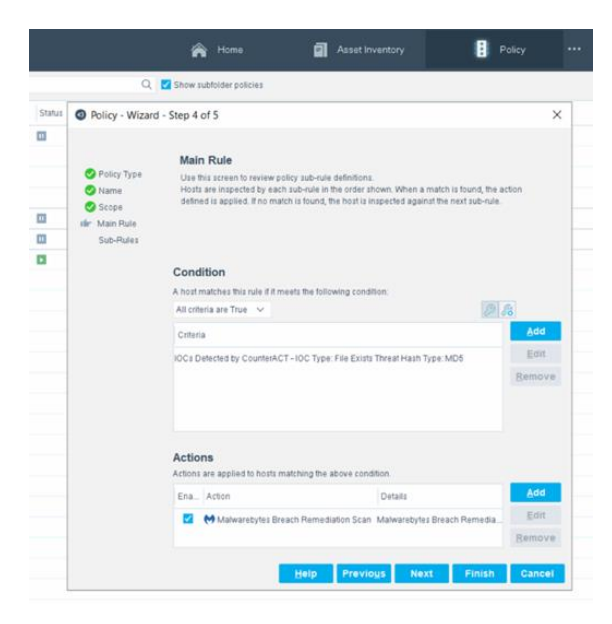

- 7. After setting conditions and actions, click **Next**.
- 8. Click **Finish** to set up your Malwarebytes Malware Remediation policy.

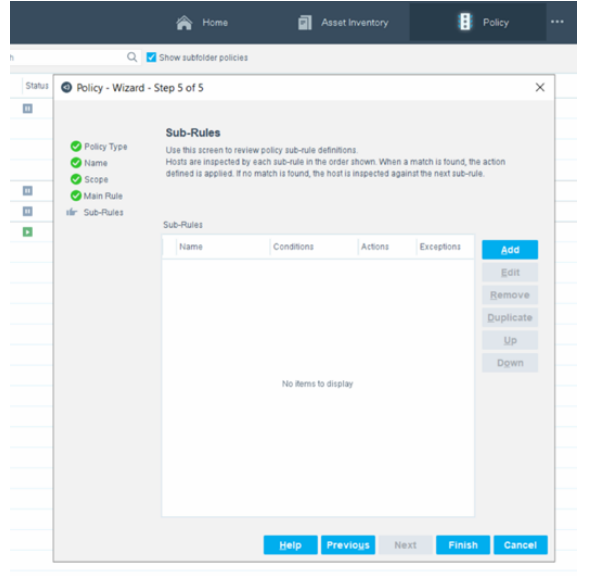